# 社交媒體工具你要識

## 第二堂 社交媒體

### 視像文字稿

#### 社交媒體

在這個單元裡,我們會介紹社交媒體的基本概念和功能。首先,我們會讓大家了 解甚麼是社交媒體帳戶,之後會簡單介紹主要的功能,包括設定個人資料、更新 個人動態、加入常用專頁、加入好友、更新相片、建立群組,以及分享近況等等。

為何我們要用社交媒體?

因為社交媒體不受地域限制,即使相隔很遠的地方,都可以靠互聯網互相聯繫。 另外,可以增進人與人之間的溝通,隨時可以與朋友分享近況,傾訴生活趣事, 分享日常生活拍攝的照片或影片,即時接收親朋好友的最新動態,以及抒發自己 內心感受等等。

社交媒體帳戶

一般社交媒體都要我們建立帳戶才可以使用。帳戶是代表你的身份,所以需要用 一個電郵或者電話號碼作為帳戶名稱,同時要設定密碼在登入時候用。我們需要 設定一個強度高的密碼,強度高的意思是不容易讓他人猜到。另外,我們使用公 用或共用電腦後,記得要登出帳戶和清除使用紀錄。

設定個人資料

建立帳戶後,我們就可以設定個人資料,讓其他人可以更了解你的背景,一般社 交媒體可以按個人喜好填寫資料,例如:性別和年齡、居住地區、學歷、工作地 點、個人簡介等等,也可以設定想要顯示及隱藏的個人資料項目。大家要避免披 露敏感的個人資料(例如住址、電話等等)。請緊記,個人檔案披露愈多資料, 把這些資料洩露給陌生人的風險就會愈高。

頭像相片

社交媒體的帳戶裡,你可以設定頭像相片,讓其他人輕易辨認到你,可以選擇一 張可以代表你的相片,設定成頭像。 加入好友

社交媒體其中最主要的功能當然是加入好友,找到你的親朋好友之後,我們可以 向他們發出交友邀請。對方接受後,就可以互相看到對方的動態訊息。但如果有 陌生人向你發出交友邀請的時候,最重要是提高警覺,要清楚了解對方身份,才 決定是否接受邀請,因為對方可能是不法分子,就算對方的頭像是你認識的人, 亦有可能是其他人冒認,有可疑的話就不要接受對方交友的邀請。

#### 更新個人動態

而另一個社交媒體的重要功能就是更新個人動態,我們可以用文字、圖片、影片 等等的方式發布個人動態,同時亦可以為個人動態作不同的私隱設定,例如:「公 開」,即任何人都可以看到;「朋友的朋友」,只要你是朋友的朋友都可以看到, 這樣就可以容易讓更多人看到你的個人動態;「朋友」,只有你的朋友才可以看到; 「朋友;除了……」,除了你指定的朋友不可以看到這個動態外,其他朋友都可 以看到;「只限本人」,只有自己可以看到這個動態;「特定朋友」,就只有你指定 的朋友才可以看到這個動態。在個人動態裡,還可以加入地點、心情等等。

#### 追蹤專頁

不同的公司、商店、名人、品牌等等,都會設立自己的專頁,發布最新的動態, 方便與用戶交流、溝通,更容易讓用戶瀏覽專頁上面的資訊和帖文;我們可按自 己的喜好將專頁加入到常用的專頁裡,這樣就可以隨時隨地看到他們最新的動態 訊息。

#### 建立社交媒體組

現在不少社交媒體都有建立群組的功能,你可以指定那些成員可以加入,亦可將 群組設定成秘密或非公開,這樣就可以限制只有已加入的成員才可以看到帖文。 而其他人只能夠由群組的管理人批准之後,才可以加入群組。當群組成員發布帖 文後,其他成員就會收到通知,群組成員亦都可以參與網上聊天、上傳相片、群 組投票等等的活動。

#### 把照片和短片上載

社交媒體當然少不得把拍攝的照片和短片上載,現在大部分的智能電話都有拍攝 功能,在帖文中加入相片,再配搭文字與朋友分享,可以令到這則近況消息顯得 更為生動。上傳影片和上傳相片的方法大同小異,只要將拍攝的影片作品準備好, 經社交媒體就可以立即分享。

關於社交媒體的單元介紹就來到這裡,下集再見。 本教材由屯輝長者學苑提供內容同製作。